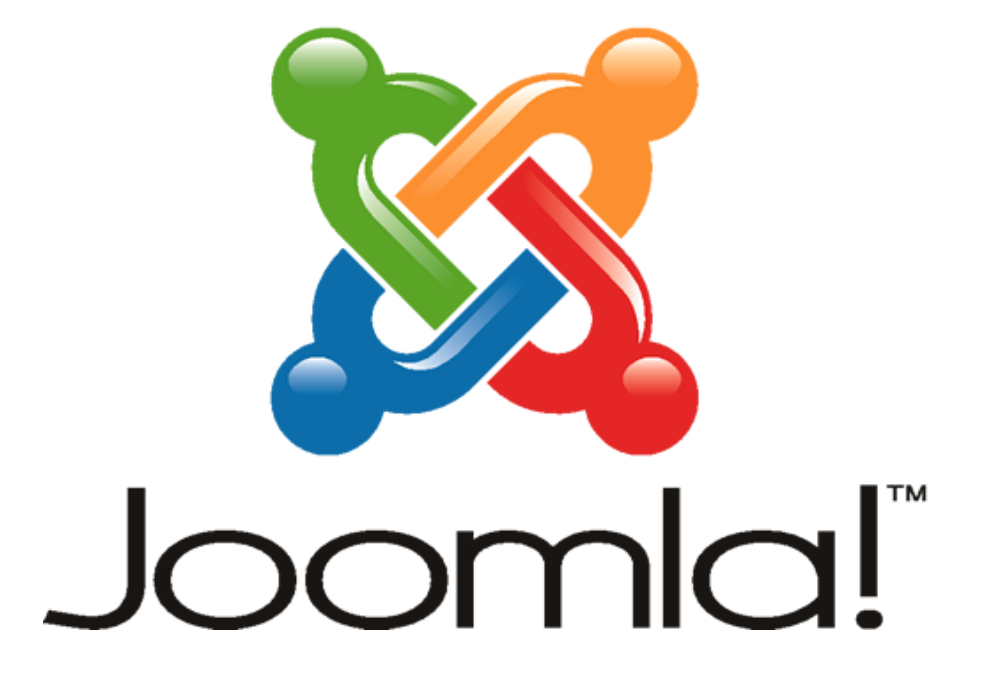

## **Artion PTV-komponentti Joomlassa**

| ×                          | Järjestelmä          | Käyttäjät | Valikot      | Artikkeli | Komponentit     | Lisäosat    | Ohje        |              |                                    |
|----------------------------|----------------------|-----------|--------------|-----------|-----------------|-------------|-------------|--------------|------------------------------------|
| ≣                          | Valikot: Uusi nimike |           |              |           |                 |             |             |              |                                    |
|                            | 🗹 Tallenna           | •         | fallenna & S | ulje 🕇    | Tallenna & Uusi | e Per       | u 🔀 Tyhje   | nnä välimuis | sti                                |
| Otsikk                     | ∘ * Lisää t          | ähän sivu | n otsikko    | D         |                 |             |             | Alias        | Generoidaan automaattisesti otsiko |
| Tied                       | ot Linkkityy         | ppi Sivun | otsikointi   | Metatiedo | ot Dropdown     | Menu Option | s Splitmenu | Menu Optio   | ns Moduulin määrittäminen          |
| Valikon nimikkeen tyyppi * |                      | opi *     |              |           | 🗮 Valitse       |             |             |              |                                    |

Valikon nimikkeen tyyppi –kohdan valinnan kautta määritetään PTV:n palvelunäkymä, josta tietokanta hakee materiaalia Joomlaan.

Valikon nimikkeen tyyppi > Valitse > PTV > Palvelunäkymä.

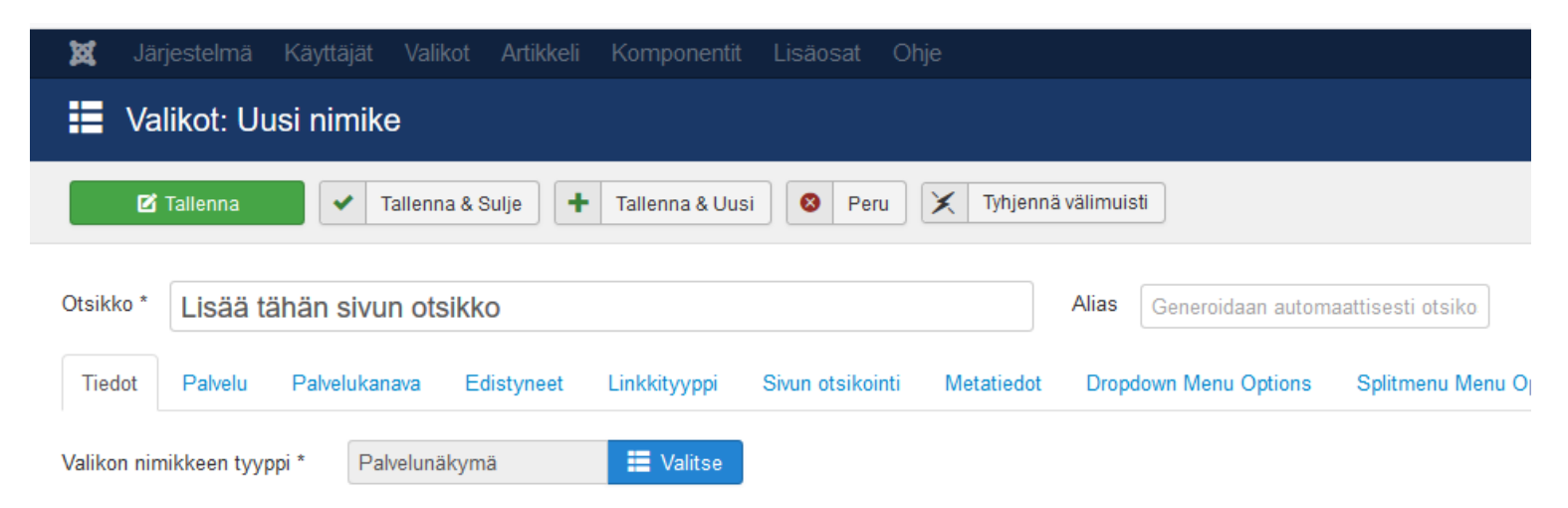

## Tiedot-välilehti

| 🕱 Järjestelmä Käyttäjät Valikot Artikkeli Komponentit Lisäosat Ohje                                              |  |  |  |  |  |  |  |  |
|----------------------------------------------------------------------------------------------------|--|--|--|--|--|--|--|--|
| Valikot: Muokkaa nimikettä                                                                                       |  |  |  |  |  |  |  |  |
| 🗹 Tallenna 🖌 Vallenna & Sulje 🕂 Tallenna & Uusi 🕒 Tallenna kopiona 🔕 Sulje 🗶 Tyhjennä välimuisti                 |  |  |  |  |  |  |  |  |
|                                                                                                    |  |  |  |  |  |  |  |  |
| Otsikko * Kunnallinen päiväkotihoito Alias kunnallinen-paivakotihoito                                            |  |  |  |  |  |  |  |  |
| Tiedot Palvelu Palvelukanava Edistyneet Linkkityyppi Sivun otsikointi Metatiedot Yhteydet Moduulin määrittäminen |  |  |  |  |  |  |  |  |
| Valikon nimikkeen tyyppi * Palvelunäkymä                                                                         |  |  |  |  |  |  |  |  |
| Organisaatio Q Jämsän kaupunki X 5                                                                               |  |  |  |  |  |  |  |  |
| Palvelu * Q Kunnallinen päiväkotihoito                                                                           |  |  |  |  |  |  |  |  |
| Linkki index.php?option=com_ptv&view=service&organization=422&id=1147                                            |  |  |  |  |  |  |  |  |
| Kohdeikkuna Isäntäikkuna, jossa navigaatio                                                                       |  |  |  |  |  |  |  |  |
| Sivupohjan tyyli - Käytä oletusta -                                                                              |  |  |  |  |  |  |  |  |

Palvelunäkymän valinnan jälkeen haetaan oikea organisaatio sekä palvelu, joka halutaan sivuilla näytettävän.

Komponentin asetuksissa määritellään oletusorganisaatio, jolloin se on vakio. Myös muu organisaatio ja sen palvelut, esim. KELA tms. ovat valittavissa.

## Palvelu-välilehti

| 🐹 Järjestelmä Käytt                              | täjät Valikot Artikkeli Komponentit Lisäosat Ohje                                                                                           |  |  |  |  |  |  |
|--------------------------------------------------|----------------------------------------------------------------------------------------------------|--|--|--|--|--|--|
| ■ Valikot: Muokkaa nimikettä                     |                                                                                                    |  |  |  |  |  |  |
| Z Tallenna                                       | <ul> <li>Tallenna &amp; Sulje</li> <li>Tallenna &amp; Uusi</li> <li>Tallenna kopiona</li> <li>Sulje</li> <li>Tyhjennä välimuisti</li> </ul> |  |  |  |  |  |  |
| Otsikko * Kunnallinen                            | päiväkotihoito Alias kunnallinen-paivakotihoito                                                                                             |  |  |  |  |  |  |
| Tiedot Palvelu Palve                             | elukanava Edistyneet Linkkityyppi Sivun otsikointi Metatiedot Yhteydet Moduulin määrittäminen                                               |  |  |  |  |  |  |
| Näytä nimi Käytä Globaalia (Näytä) 👻             |                                                                                                    |  |  |  |  |  |  |
| Näytä kuvaus Käytä Globaalia (Näytä)             |                                                                                                    |  |  |  |  |  |  |
| Kuvauksen tyyppi Käytä Globaalia (Tiivistelmä) 🔹 |                                                                                                    |  |  |  |  |  |  |
| Näytä lisätiedot Näytä Piilota                   |                                                                                                    |  |  |  |  |  |  |
| Valitse tyyppi                                   | <ul> <li>☑ Toimi näin</li> <li>☑ Käsittelyaika</li> <li>☑ Määräaika</li> <li>☑ Maksun tiedot</li> <li>☑ Voimassaoloaika</li> </ul>          |  |  |  |  |  |  |
| Kenelle ja millä ehdoin                          | Piilota Näytä                                                                                                    |  |  |  |  |  |  |

**Palvelu**-välilehdellä voidaan määrittää tarkemmin, mitä tietoja PTV-aineistosta halutaan näytettävän omilla sivuilla.

Välilehdellä on myös vapaasti täytettävä sisältökenttä, johon voi normaalisti lisätä tekstiä sekä muuta media-aineistoa.

## Palvelukanava-välilehti

| 🕱 Järjestelmä Käytt                         | iäjät Valikot Artikkeli Komponentit Lisäosat Ohje                                                                                            |  |  |  |  |  |  |
|---------------------------------------------|----------------------------------------------------------------------------------------------------|--|--|--|--|--|--|
| ■ Valikot: Muokkaa nimikettä                |                                                                                                    |  |  |  |  |  |  |
|                                             |                                                                                                    |  |  |  |  |  |  |
| 🗹 Tallenna                                  | 🖌 Tallenna & Sulje 🕂 Tallenna & Uusi 🗅 Tallenna kopiona 🚳 Sulje 🗶 Tyhjennä välimuisti                                                        |  |  |  |  |  |  |
| Otsikko * Kunnallinen                       | päiväkotihoito Alias kunnallinen-paivakotihoito                                                                                              |  |  |  |  |  |  |
| Tiedot Palvelu Palv                         | elukanava Edistyneet Linkkityyppi Sivun otsikointi Metatiedot Yhteydet Moduulin määrittäminen                                                |  |  |  |  |  |  |
| Näytä palvelukanavat                        | Piilota Näytä                                                                                                    |  |  |  |  |  |  |
| Näytä palvelukanavat tyypin<br>mukaan       | Ei Kyllä                                                                                                    |  |  |  |  |  |  |
| Palvelukanavien tyypit                      | <ul> <li>☑ eAsiointi</li> <li>☑ Verkko-osoitteet</li> <li>☑ Tulostettavat Iomakkeet</li> <li>☑ Puhelimet</li> <li>☑ Palvelupaikka</li> </ul> |  |  |  |  |  |  |
| Käytä palvelupaikan<br>globaaleja asetuksia | Ei Kyllä                                                                                                    |  |  |  |  |  |  |
| Lisää kanavat                               | Q X                                                                                                    |  |  |  |  |  |  |
| Jätä huomioimatta kanavat                   | Q. X                                                                                                    |  |  |  |  |  |  |
| Näytä ikonin linkki                         | Kāytā Globaalia                                                                                                    |  |  |  |  |  |  |
| Muokkaa valikon linkkiä                     | Kāytā Globaalia                                                                                                    |  |  |  |  |  |  |

**Palvelukanava**-välilehdellä voidaan määrittää tarkemmin, mitä eri palvelukanavien tietoja halutaan näytettävän PTV-aineistosta omilla sivuilla.

## Esimerkkinäkymä PTV-sivusta

### Kunnallinen päiväkotihoito

\_\_\_\_\_

Päiväkotihoito on päiväkodissa järjestettävää varhaiskasvatus-suunnitelman mukaista hoitoa, kasvatusta ja opetusta 10 kk - 6-vuotiaille lapsille.

#### Toimi näin

Jämsän kaupunki on siirtynyt sähköiseen päivähoitohakemuksen / esiopetukseen ilmoittautumisen käyttöön. Hakemus löytyy Päivähoidon sivustolta.

Mikäli et ole vielä rekisteröitynyt Vesseliin, toimi seuraavasti:

Klikkaa Sähköistä päivähoitohakemusta. Kirjaudu omalla sosiaaliturvatunnuksellasi, jonka jälkeen ohjelma hakee perheesi tiedot väestörekisteristä. Tarkista hakemuksen esitäytetyt kohdat ja täydennä puuttuvat tiedot. Paina lopuksi Lähetä hakemus.

Muut tekevät hakemuksen kirjautumalla Vesseliin ja klikkaamalla "Hakemus 2017" –painiketta.

Tulotietojen toimittamisesta tiedotetaan myöhemmin.

Hakuaika on 6.-19.3.2017. Kaikille toimintavuonna 1.8.2017 – 31.7.2018 päivähoitoa tai esiopetusta tarvitseville haetaan hoitopaikkaa hakuaikana. Jättämällä hakemuksen hakuaikana hoitopaikkatoiveesi voidaan paremmin huomioida.

Päivähoitopaikkaa voi hakea ympäri vuoden viimeistään neljä kuukautta ennen hoidon tarpeen alkamista tai työllistymisen / opiskelun vuoksi kaksi viikkoa ennen hoidon tarpeen alkamista. Ulkoasu räätälöidään jokaisen kunnan asiakaskohtaisen tarpeen mukaan.

## 0

Omilta verkkosivuiltaan asiakas pääsee "kynäkuvakkeesta" palaamaan Valikot: Uusi nimike näkymään.

Täältä voidaan tehdä muokkauksia sekä muuttaa kriteereitä, millä aineisto haetaan PTV:stä.

# Esimerkkinäkymä PTV-sivusta

Vastaavasti kunnan sivuilta asiakas pääsee "silmä-kuvakkeesta" Komponentit > PTV > Palvelut näkymään.

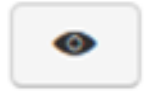

ssä

|                             | •                                                                                                    |                       |                  |                              |  |  |  |  |
|-----------------------------|----------------------------------------------------------------------------------------------------|-----------------------|------------------|------------------------------|--|--|--|--|
| Artikkeli 🗸 Kompone         | entit ≖ Lisäosat ≖ Ohje <del>-</del>                                                                                                    |                       |                  | Jämsän kaupunk 🖻             |  |  |  |  |
|                             |                                                                                                    |                       |                  |                              |  |  |  |  |
| Muokkaa kohdetta            | a PTV:ssa 🔍 Takaisin 🔀 Tyhjennä välimuisti                                                                                                    |                       |                  | 🌣 Asetu                      |  |  |  |  |
| Viesti<br>Päivitys onnistui |                                                                                                    |                       |                  |                              |  |  |  |  |
| Perustiedot Alueo           | et Lisätiedot Organisaatiot Palvelukanavat Tietorakonne                                                                                                    |                       |                  |                              |  |  |  |  |
| ID                          | 1flab/29-f0c3-4399-b638-a72156a92ae6                                                                                                    |                       |                  |                              |  |  |  |  |
| Nimi                        | Kunnallinen päiväkotihoito                                                                                                    |                       |                  |                              |  |  |  |  |
| Тууррі                      | Palvelu                                                                                                    |                       |                  |                              |  |  |  |  |
| Yleinen kuvaus              | e4315af5-abcb-45a0-ab00-688e7ecd5313                                                                                                    |                       |                  |                              |  |  |  |  |
| Aluetyyppi                  | Aluetyyppi                                                                                                    |                       |                  |                              |  |  |  |  |
| Tiivistelmä                 | Päiväkotihoito on päiväkodissa järjestettävää varhaiskasvatus-suunnitelman mukaista hoitoa, kasvatusta ja opetusta 10 kk - 6-vuotiaille lapsille.                                       |                       |                  |                              |  |  |  |  |
| Kuvaus                      | Hoitopaikkaa tulee hakea 4 kk ennen hoidon tarpeen alkamista. Jos hoidon tarve johtuu työ- tai opiskelupaikan saamisesta, hoitopaikka järjestetään kahden viikon kuluessa.              |                       |                  |                              |  |  |  |  |
| Käsittelyajan lisätiedot    |                                                                                                    |                       |                  |                              |  |  |  |  |
| Maaraajan lisatiedot        |                                                                                                    |                       |                  |                              |  |  |  |  |
| Maksun tiedot               | lämääs kaususki on siistusut säkköiseen näisäkeiskelemukeen / esianatukeenn ilmaitautumisen käyttään. Hakomus läytter Däääkeiden sisustella                                             |                       |                  |                              |  |  |  |  |
|                             | Jamsan kaupunki on siiitynyt sankoiseen pavanoitonakemuksen / esiopetukseen iimoittautumisen käytöön. Häkemus joyty Paivanoidon sivustoita.                                             |                       |                  |                              |  |  |  |  |
|                             | Mikäli et ole vielä rekisteröitynyt Vesseliin, toimi seuraavasti:                                                                                                    |                       |                  |                              |  |  |  |  |
|                             | Klkkaa Sähköistä päivähoitohakemusta. Kirjaudu omalla sosiaaliturvatunnuksellasi, jonka jälkeen ohjelma hakee perheesi tiedot väestörekisteristä. Tarkista hakemuksen esitä<br>hakemus. | äytetyt kohdat ja täy | /dennä puuttuv   | at tiedot. Paina lopuksi Läh |  |  |  |  |
| Toimi näin                  | Muut tekevät hakemuksen kirjautumalla Vesseliin ja kiikkaamalla "Hakemus 2017" –painiketta.                                                                                             |                       |                  |                              |  |  |  |  |
|                             | Tulotietojen toimittamisesta tiedotetaan myöhemmin.                                                                                                    |                       |                  |                              |  |  |  |  |
|                             | Hakuaika on 619.3 2017. Kaikille toimintavuonna 1.8.2017 – 31.7.2018 päivähoitoa tai esiopetusta tarvitseville haetaan hoitopaikkaa hakuaikana. Jättämällä hakemuksen haku              | uaikana hoitopaikka   | atoiveesi voida: | an paremmin huomioida.       |  |  |  |  |
|                             | Päivähoitopaikkaa voi hakea ympäri vuoden viimeistään neljä kuukautta ennen hoidon tarpeen alkamista tai työllistymisen / opiskelun vuoksi kaksi viikkoa ennen hoidon tarpeer           | n alkamista.          |                  |                              |  |  |  |  |
| Voimassaoloajan lisätie     | dot                                                                                                    |                       |                  |                              |  |  |  |  |
| Kielet                      | fi                                                                                                    |                       |                  |                              |  |  |  |  |
| Kenelle ja millä ehdoin     |                                                                                                    | 6                     |                  |                              |  |  |  |  |
| Julkaisun tila              | Julkaistu                                                                                                    | _                     | <b>12</b>        | Muskka                       |  |  |  |  |
| Muokattu                    | torstai, 22 kesäkuu 2017                                                                                                    |                       |                  | миокка                       |  |  |  |  |

Tässä näkymässä asiakas näkee PTV:stä tuodut tiedot.

Muokkaa kohdetta PTV:ssä -napin kautta voi kirjautua Palvelutietovarantoon ja muokata tietoja siellä.

Artio PTV-komponenttiin ei ole toteutettu varsinaista IN-rajapintaa, vaan tietojen päivitys Palvelutietovarantoon tapahtuu yllä kuvatulla tavalla. Palvelutietovarannon muutokset näkyvät suoraan Joomlan sisällöissä.

# Moduuli

| × | Järjestelmä 🗸   | Käyttäjät 👻 | Valikot 🗸 | Artikkeli 🗸 | Komponentit 🗸 | Lisäosat 🗸   | Ohje 🗸 |
|---|-----------------|-------------|-----------|-------------|---------------|--------------|--------|
| 습 | 🗘 Ohjauspaneeli |             |           |             |               | Hallinta     | Þ      |
|   |                 |             |           |             |               | Moduulit     |        |
|   |                 |             |           |             |               |              |        |
|   |                 |             |           |             |               | Liitännäiset |        |

Joomlan ohjauspaneelin kautta pääsee tekemään erilaisia palveluiden tai palvelupaikkojen moduuleja tarpeen mukaan **Lisäosat > Moduulit.** 

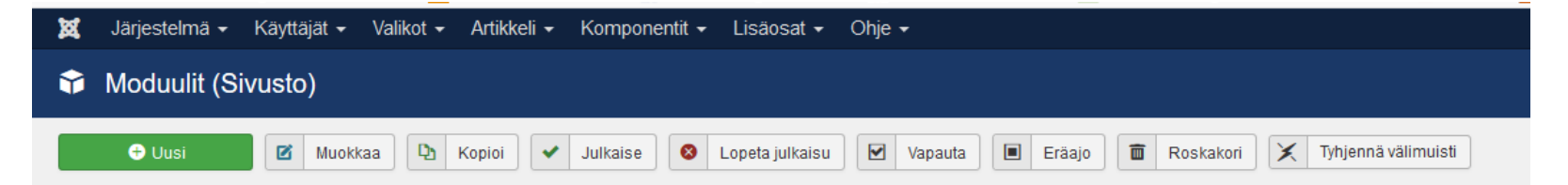

Moduulit (Sivusto) > Uusi-painikkeen kautta luodaan uusia moduuleita.

## Esimerkit eri moduuleista

| 😚 Moduulit: PTV                                    | n palveluiden moduuli                                                                                                    | 😚 Moduulit: PTV:n palvelukanavan moduuli                                                                                       |  |  |  |
|----------------------------------------------------|----------------------------------------------------------------------------------------------------|----------------------------------------------------------------------------------------------------|--|--|--|
| 🗹 Tallenna                                         | <ul> <li>✓ Tallenna &amp; Sulje</li> <li>              ← Tallenna &amp; Uusi      </li> <li>Ø Peru      <li>✓ Tyhjennä välimuisti     </li> </li></ul> | 🗹 Tallenna 🖌 🗸 Tallenna & Sulje 🕂 Tallenna & Uusi 🔕 Peru 🗶 Tyhjennä välimuisti                                                 |  |  |  |
| Otsikko *                                          | täminen Edistvneet Moduulin oikeudet                                                                                                    | Otsikko *<br>Moduuli Valikon määrittäminen Edistyneet Moduulin oikeudet                                                        |  |  |  |
| PTV:n palveluiden n<br>Sivusto                     | noduuli                                                                                                    | PTV:n palvelukanavan moduuli<br>Sivusto<br>Tämä moduuli luo palvelukanavat (esim. puhelinnumerot, verkko-osoitteet, lomakkeet) |  |  |  |
| Lähde                                              | Oma valinta Hae valikosta Hae artikkeleista                                                                                                    | Lähde Oma valinta Etsi valikosta Etsi artikkeleista Organisaatio Q                                                             |  |  |  |
| Organisaatio                                       | Q X 1                                                                                                    | Palvelu *                                                                                                    |  |  |  |
| Palvelu *                                          | Q X                                                                                                    | Automaattinen tallennus Kyllä Ei                                                                                               |  |  |  |
| Automaattinen tallennus<br>Näytä tiivitelmä/kuvaus | Kylla Ei<br>Näytä                                                                                                    | Palvelukanavat eAsicinti<br>Verkko-osoitteet<br>Tulostettavat Iomakkeet                                                        |  |  |  |
| Valitse tiivistelmä/kuvaus                         | Tiivistelmä 👻                                                                                                    | ☐ Puhelinasiointi<br>☐ Palvelupaikka kartalla                                                                                  |  |  |  |
| Näytä tietolajit                                   | Naytä Piilota                                                                                                    | Näytä aukioloajat Piilota Näytä                                                                                                |  |  |  |
| Tietolaji                                          | Toimi näin Käsittelyajan tiedot Määräajan tiedot Määräajan tiedot Maksut Voimassanloaika                                                               | Väkymä palveluiden sekä palvelukanavan<br>noduuleista ja niiden eroavaisuuksista.                                              |  |  |  |

Piilota

Näytä

Näytä vaatimukset

Moduuli voidaan määrittää automaattisesti näkymään kaikilla PTV-aineistosta luoduilla sivuilla.

# Esimerkit moduulin sivunäkymästä

### Kunnallinen päiväkotihoito

Jämsän kaupunki on siirtynyt sähköiseen päivähoitohakemuksen / esiopetukseen ilmoittautumisen käyttöön. Hakemus löytyy Päivähoidon sivustolta.

Mikäli et ole vielä rekisteröitynyt Vesseliin, toimi seuraavasti:

Klikkaa Sähköistä päivähoitohakemusta. Kirjaudu omalla sosiaaliturvatunnuksellasi, jonka jälkeen ohjelma hakee perheesi tiedot väestörekisteristä. Tarkista hakemuksen esitäytetyt kohdat ja täydennä puuttuvat tiedot. Paina lopuksi Lähetä hakemus.

Muut tekevät hakemuksen kirjautumalla Vesseliin ja klikkaamalla "Hakemus 2017" –painiketta. Kunnallinen päiväkotihoito

### eAsiointi

Sähköinen päivähoitohakemus sekä ilmoittautuminen esiopetukseen (Vesseli)

### Palvelupaikat

### Varhaiskasvatustoimisto (fi)

Aukioloajat: maanantai: 9.00 - 15.00 tiistai: 9.00 - 15.00 keskiviikko: 9.00 - 15.00 torstai: 9.00 - 15.00 perjantai: 9.00 - 15.00

Jokivarren päiväkoti (vuoropäiväkoti) (fi)

Esimerkki Jämsän palvelumoduulista sekä palvelukanavien moduulista.

HUOM! Ulkoasuräätälöinnit ovat asiakaskohtaisia.

# Kiitos mielenkiinnosta!

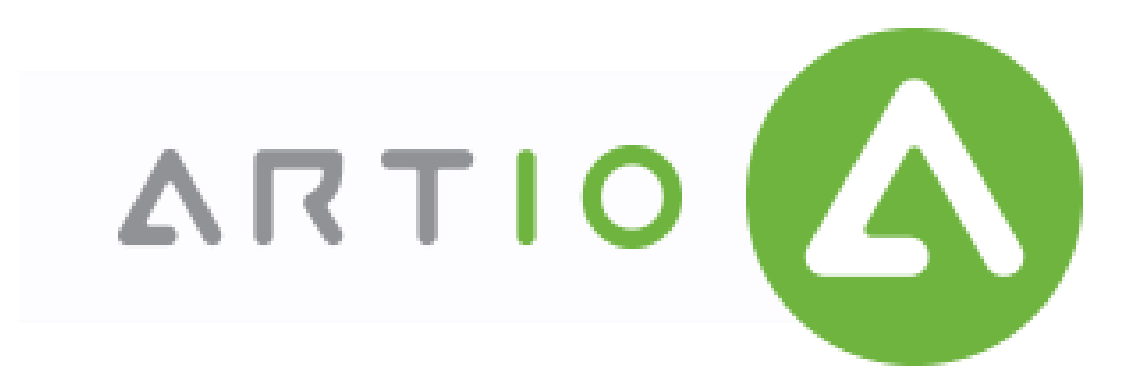